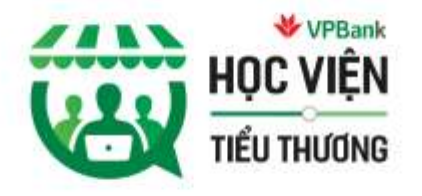

# BÁN HÀNG TRÊN SHOPEE THẬT DẾ

CO HỘI NHÂN HỖ TRỌ TỪ GOI 100 TÝ CỦA SHOPEE

Livestream: 19h30 - 20h45 ngày 28/4/2020

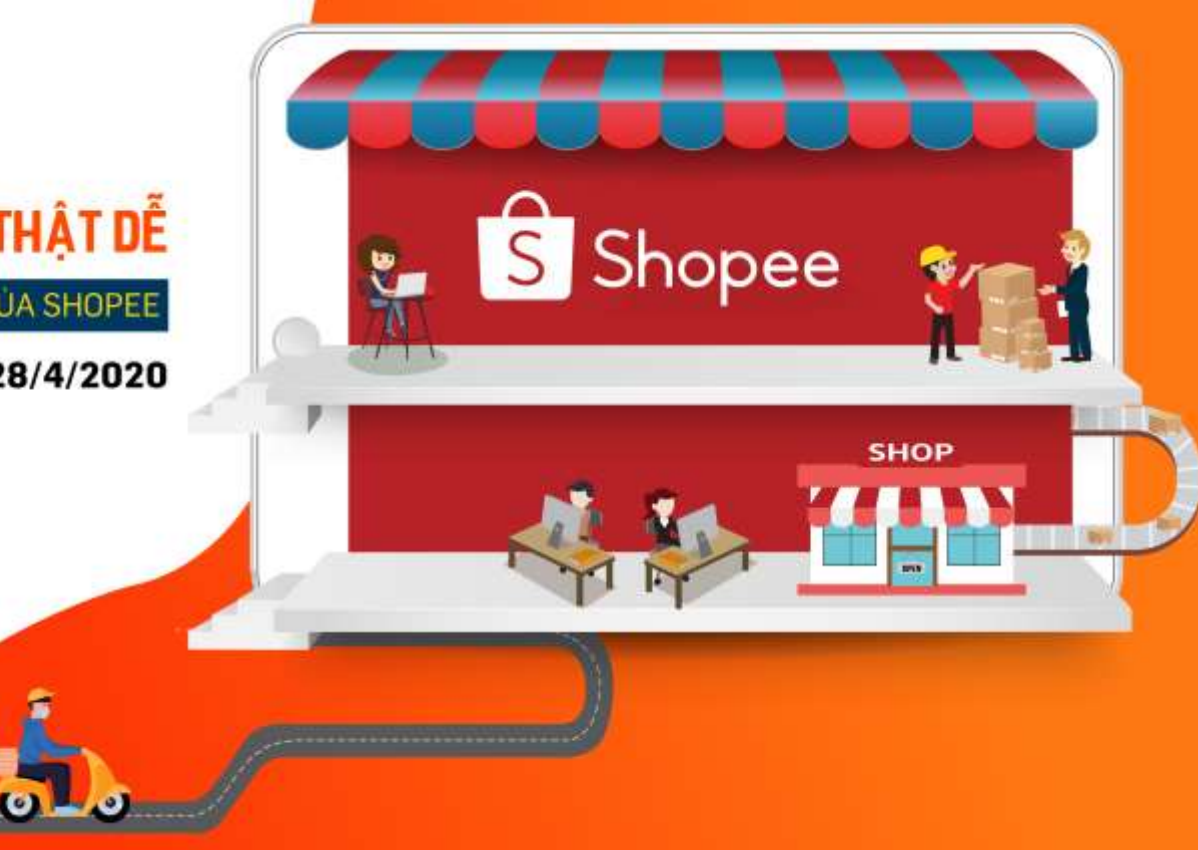

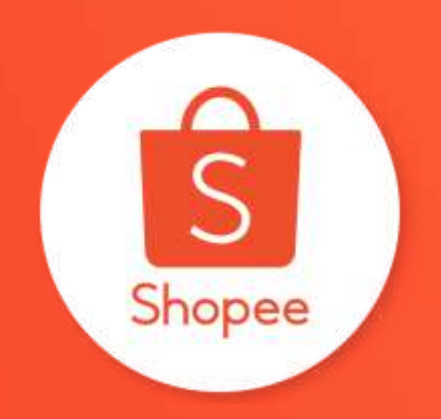

# BÁN HÀNG DỄ DÀNG CÙNG SHOPEE

Shopee UNI

Updated: 04/2020

# VÌ SAO NÊN BÁN HÀNG TRÊN SHOPEE ?

# Shopee - Ứng Dụng Mua Sắm Số 1 Việt Nam

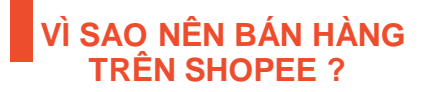

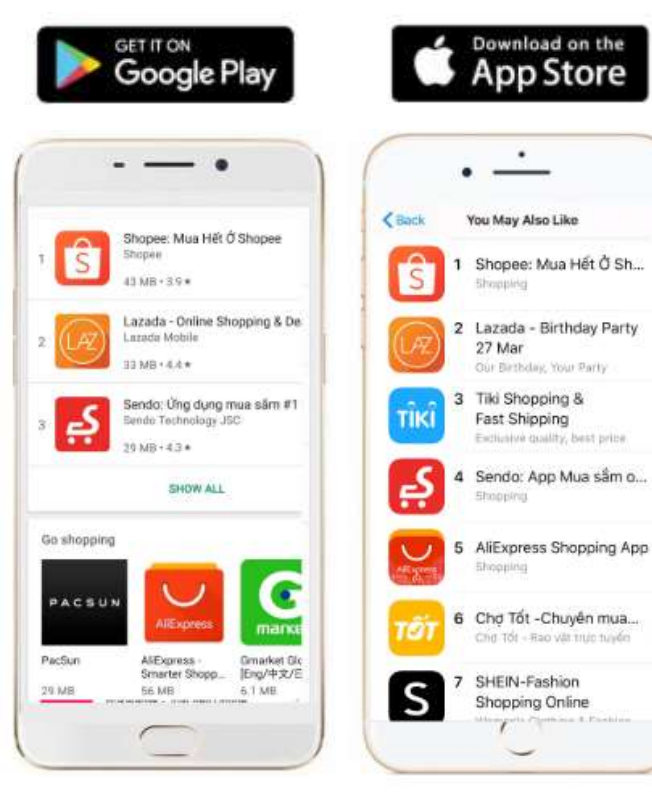

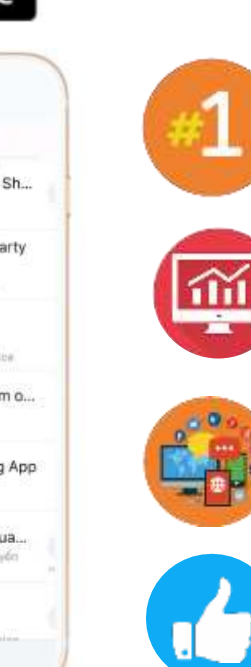

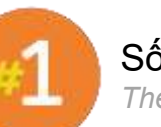

Số #1 về Ứng Dung Mua Sắm ở Việt Nam Theo bảng xếp hang của Google Play và App Store

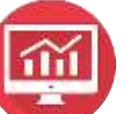

Lượng truy cập website đứng #1 Hơn 41 triệu lượt truy cập website / tháng

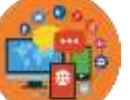

Hàng triêu người theo dõi trên MXH Hơn 14 triệu người theo dõi

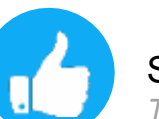

Sàn Thương Mại Phổ Biến Nhất Việt Nam Theo số liệu iprice.vn

#### Hoạt động Marketing tại Shopee

# VÌ SAO NÊN BÁN HÀNG TRÊN SHOPEE ?

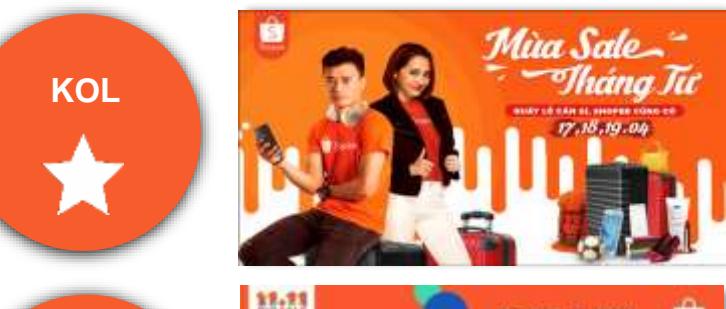

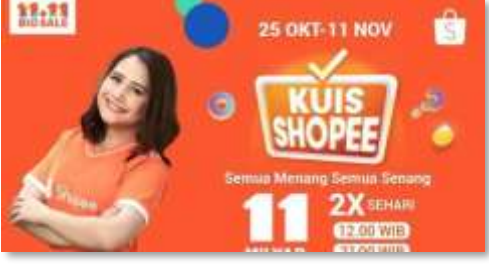

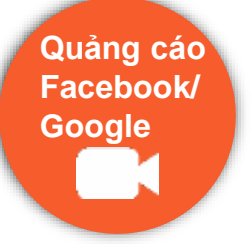

Games

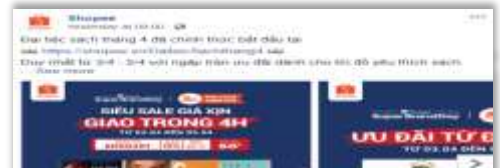

Lifter start share meast our stide tran

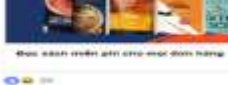

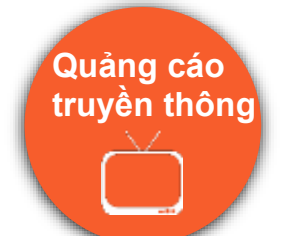

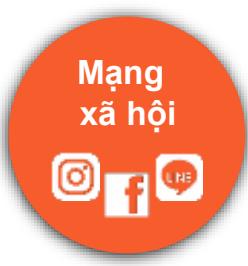

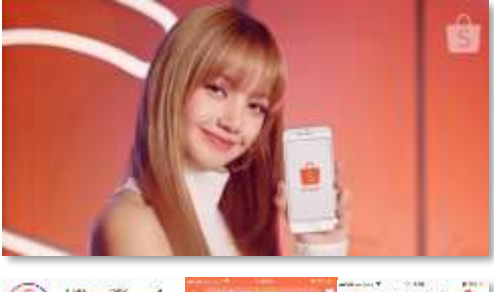

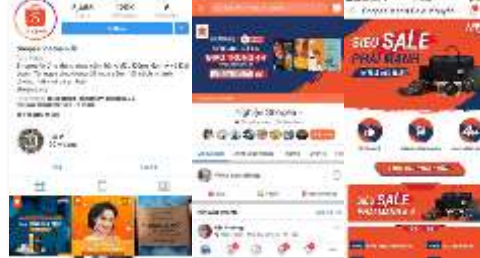

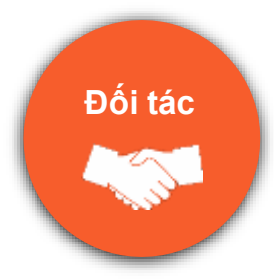

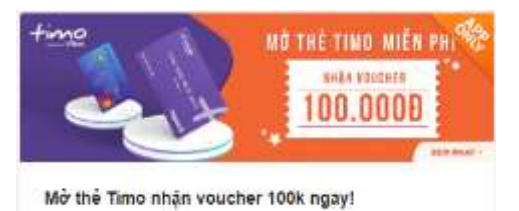

#### S SHOPEE UNI – TRUNG TÂM TRỢ GIÚP NGƯỜI BÁN

## Chương trình khuyến mãi tại Shopee

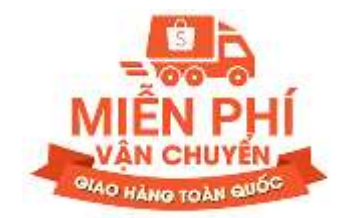

#### Chính sách miễn phí vận chuyển

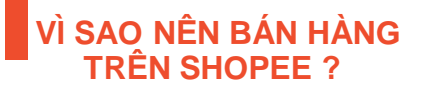

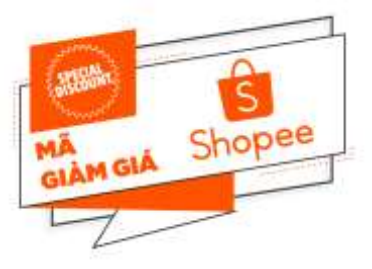

Mã giảm giá

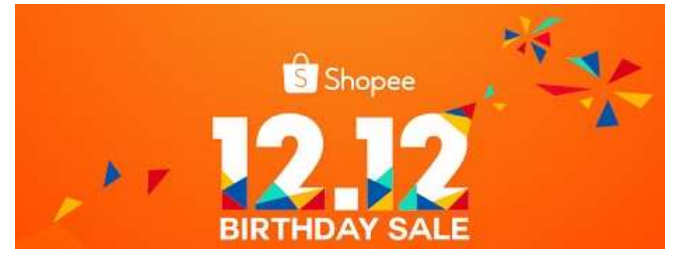

Các chương trình khuyến mãi lớn

## Shopee đồng hành cùng các Người bán

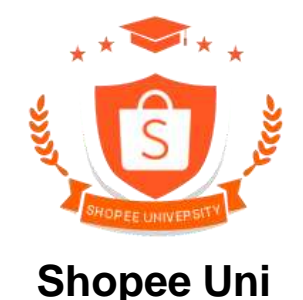

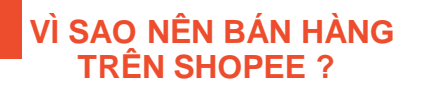

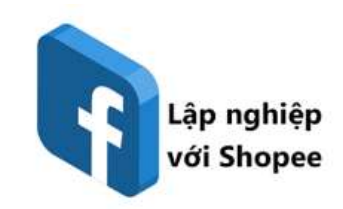

#### Cộng đồng Người bán trên Facebook

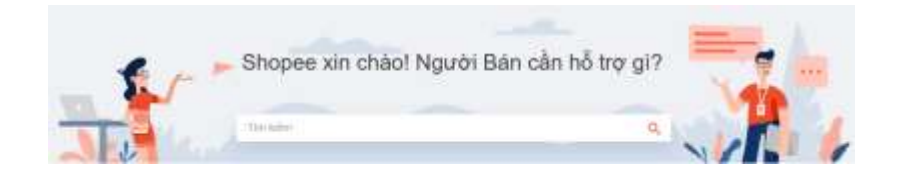

#### Trung tâm hỗ trợ Người Bán

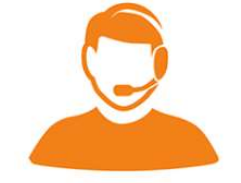

#### Tổng đài Chăm sóc khách hàng

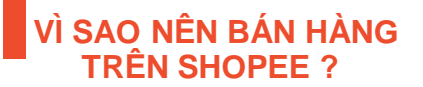

#### Shopee Uni là gì?

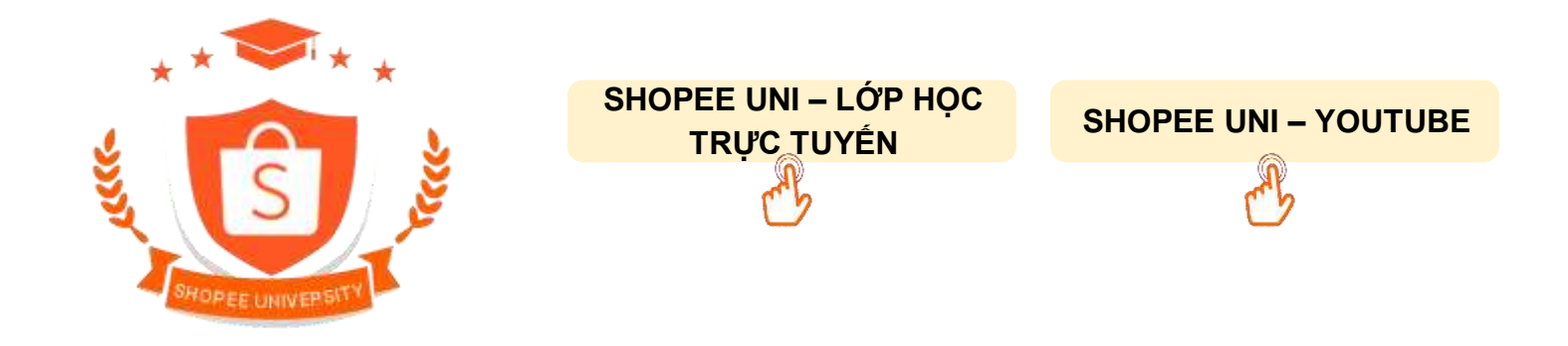

Shopee Uni là chương trình đào tạo và chia sẻ kinh nghiệm bán hàng từ Shopee cũng như các Người bán thành công trên Shopee. Với mục đích cung cấp kiến thức hữu ích và thực tế cho các Người bán, giúp cải thiện hiệu quả của gian hàng.

Shopee Uni có 2 hình thức:

- Shopee Uni Lớp học trực tuyến
- Shopee Uni Livestream

## Trung tâm hỗ trợ Người bán

1 Sử dung thanh tìm kiếm để tìm bài viết

Colle Ly files

Num Tácila

Theo dõi những bài viết tại mục "Chủ đề thường gặp" để cập nhật những thông tin mới nhất

3 Tìm kiếm bài viết theo danh muc thông tin

4 Phản hồi và đánh giá chất lượng các bài viết

The bash of times him.

Service Service

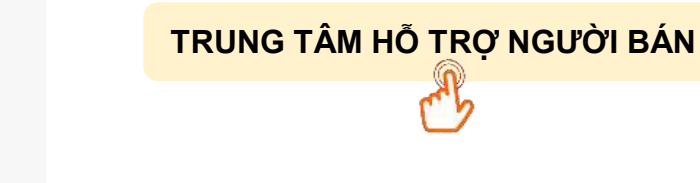

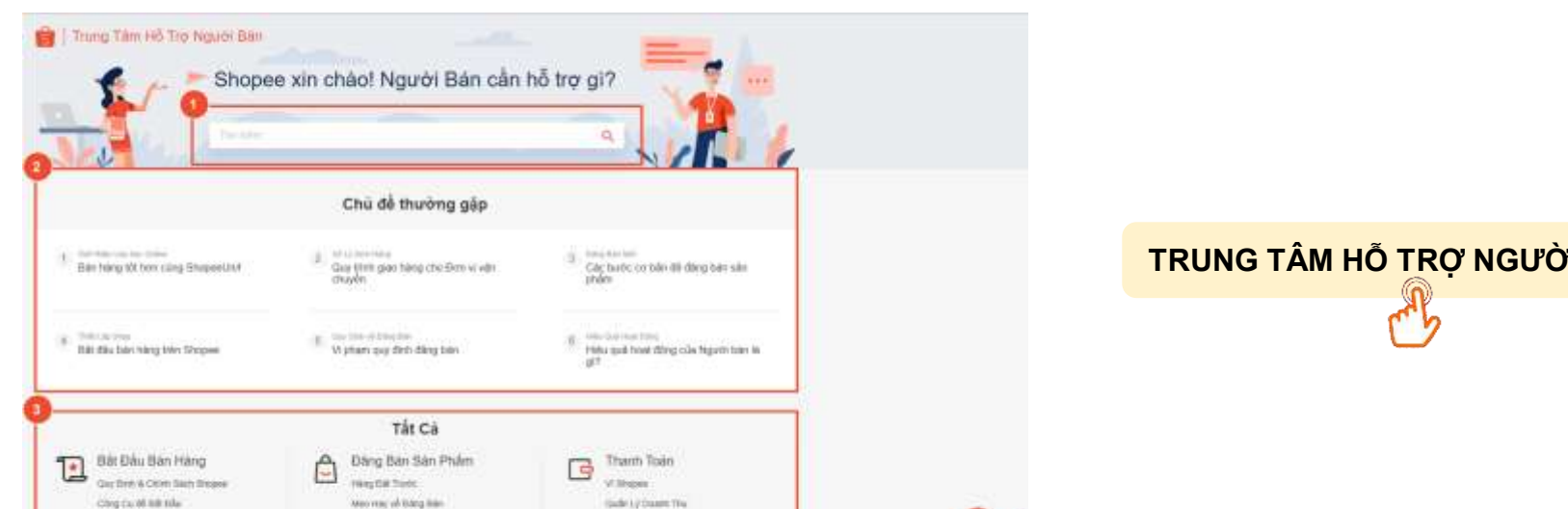

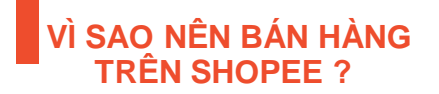

#### VÌ SAO NÊN BÁN HÀNG TRÊN SHOPEE ?

## Truy cập Trung tâm hỗ trợ Người bán như thế nào ?

#### Cách 1: Truy cập website banhang.Shopee.vn/edu

#### Cách 2: Truy cập Kênh người bán, nhấp vào Biểu tượng "Trung tâm trợ giúp"

| B Shopee Kënh Ngubi Bàn 🛛 Gury vi gao kër si -                                                                                                    |                                                                                                    |                                                                                                    |                                                                                                    | in the second second second second second second second second second second second second second second second                                                                                                    | m | P Trong T | an tiy tha |
|----------------------------------------------------------------------------------------------------|----------------------------------------------------------------------------------------------------|----------------------------------------------------------------------------------------------------|----------------------------------------------------------------------------------------------------|----------------------------------------------------------------------------------------------------|---|-----------|------------|
| C Guin Ly time Hang                                                                                                    | 📕 Thin stary six main don raing sair ang dang dang bili                                                                                                    | e pi selle bise inde onde date saar ond                                                                                                    | de mai                                                                                                    |                                                                                                    |   |           |            |
| Na La Den ming Loat<br>Tra Narg Phan Min                                                                                                    | TANG FOLLOW TRIELI DON BAT HOD                                                                                                    | () 1111 () () () () () () () () () () () () ()                                                                                                    | nation<br>Index Sealer<br>Inter Forder                                                                                                    | Thông Bảo 🛛 🐜 Trên A                                                                                                    |   |           |            |
| Baser Lip Jahr Profee Tat Ca Sale Profe Tat Ca Sale Profe Tat Ca Sale Profe Tat Ca Sale Profe Tate Profe Tate Profe Tate Profe Tate Tate Tate Tate Tate Tate Tate Tate Tate Tate Tate Tate Tate Tate Tate                                                                                                    | Danh sàch cản tâm<br>Nathr năc tra tá tiên<br>19 Tra tra mini<br>19 Cin tra mini<br>19 Cin tra tra tra<br>19 Cin tra tra tra<br>19 Cin tra tra tra<br>19 Cin tra tra tra | ng Di to ta<br>Si to ta<br>Site print hit nang                                                                                                    | 0<br>Takhang (saata tijis cata<br>ali tiji                                                                                                    | <ul> <li>Schemmtor Trukken result/Schember<br/>Schemsster</li> <li>Schemsster</li> <li>Schemst</li></ul> |   |           |            |
| Tel Deper Oversity Oversity  Proper Deper Deper D | Phân Tịch Bản Hàng : sin su là thế thế                                                                                                    | 47 (116)                                                                                                    | two being a                                                                                                    | Nubrat al gas alls                                                                                                    |   |           |            |
| - Dir Leine<br>Preis Trak Ban Hang                                                                                                    | a 0,00                                                                                                    | Let have a 100 and 100 and 100 | Contrast ()<br>0.<br>Weine and 0.000 -                                                                                                    |                                                                                                    |   |           |            |
| Eding<br>Tao Chu Ta                                                                                                    |                                                                                                    | literbing ≥<br>0<br>totalega table -                                                                                                    | The mapping the set of the set of |                                                                                                    |   |           | ۵          |
| Guar Ay Drop     Mar Beg at Bude plu     Drop 10.5kep     Drop 10.5kep     Drop total freque                                                                                                    | Kénh Markeling<br>Casa a ranging kénag sa magi na magi ak                                                                                                    |                                                                                                    | Section 2                                                                                                    |                                                                                                    |   |           |            |
| Darrigh Sog                                                                                                    | 🔒 all no to reade unleg the cell size and, logistic                                                                                                    | in highly                                                                                                    | 140<br>140                                                                                                    |                                                                                                    |   |           |            |

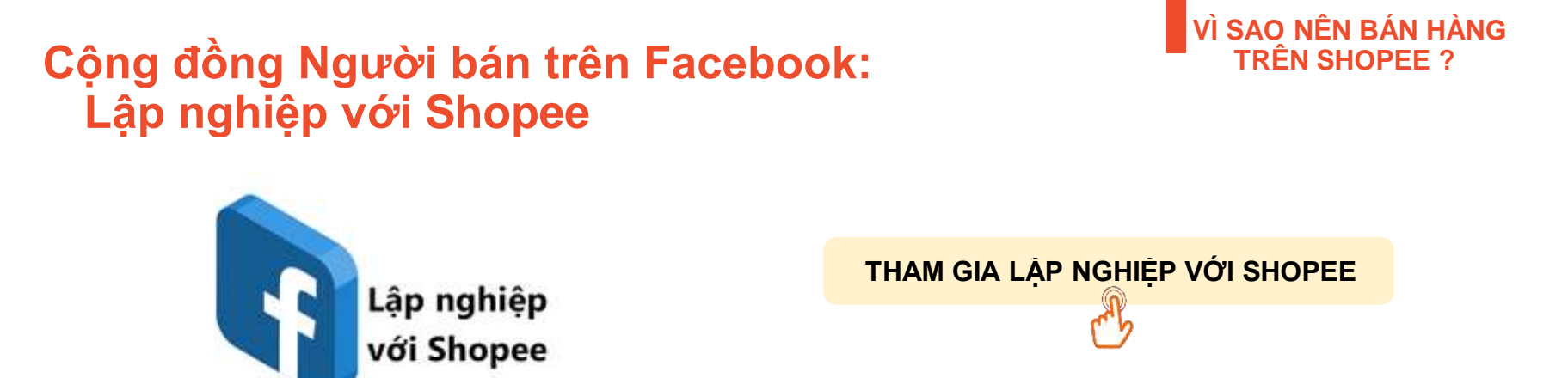

Lập Nghiệp Với Shopee là trang Facebook chính thức dành cho cộng đồng tất cả Người bán trên Shopee. Bạn sẽ luôn được cập nhật:

- Những tin tức nóng hổi từ Shopee
- Bí kíp bán hàng thiết thực từ những trải nghiệm thực tế của các Người bán trong Cộng đồng

#### Trung tâm Chăm sóc khách hàng

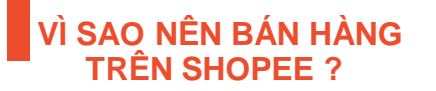

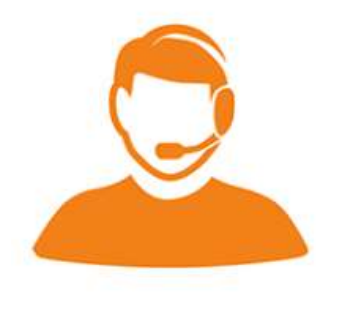

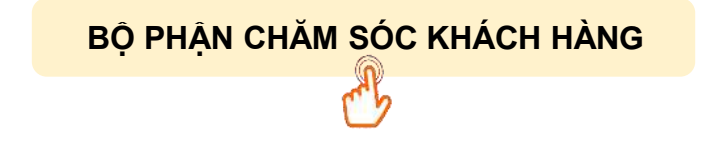

Bộ phận Chăm Sóc Khách Hàng của Shopee luôn sẵn sàng hỗ trợ 24/7. Vui lòng liên hệ theo thông tin sau nếu bạn gặp khó khăn khi bán hàng trên Shopee

- Hotline: 19001221
- Email: cskh@hotro.Shopee.vn

## Ví dụ về Shop thành công trên Shopee: 1hitshop

#### Doanh thu hiện tại của Người bán lên đến 100 triệu/ngày

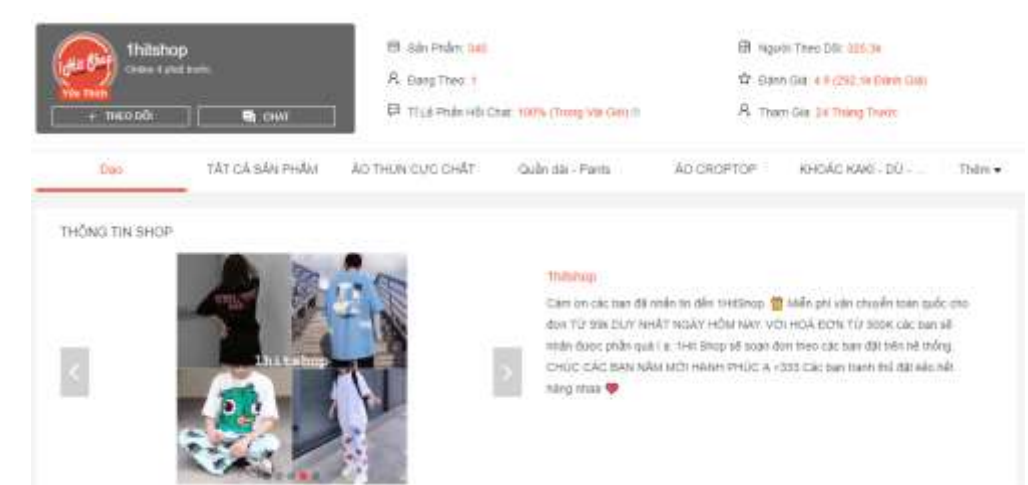

Những yếu tố tạo nên thành công của Người bán:

VÌ SAO NÊN BÁN HÀNG TRÊN SHOPEE ?

- Là 1 trong những Người bán tiên phong đi đầu về Thời trang Unisex online trên Shopee
- Đầu tư chi phí để chạy Quảng cáo trên Shopee và các kênh khác: Facebook Ads
- Chính sách Chăm sóc khách hàng tốt: Trả lời tin nhắn nhanh/Hỗ trợ đổi trả hàng nhanh chóng

## Ví dụ về Shop thành công trên Shopee: duong.sport

VÌ SAO NÊN BÁN HÀNG TRÊN SHOPEE ?

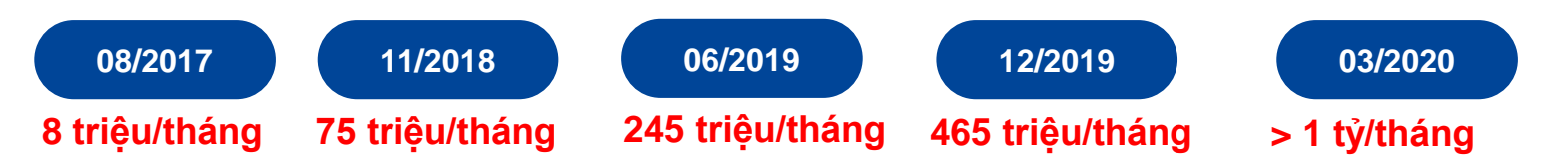

•

٠

| CUONG SPORT                                            | Rene Rained<br>Rene Rained<br>Rene R | e 106<br>X 17<br>X HA Charl Tooms (Thong We fair                                                                                                    | <ul> <li>B Hue thep role time if</li> <li>B Hypeli Theo 2017 (H</li> <li>C States Side a # (H and)</li> </ul>                                                                                                    | vit. A Denibel<br>en (25)                                                                                                    | A franky Visite |
|--------------------------------------------------------|----------------------------------------------------------------------------------------------------|----------------------------------------------------------------------------------------------------|----------------------------------------------------------------------------------------------------|----------------------------------------------------------------------------------------------------|-----------------|
| The TAT CA                                             | siles make that citizes much                                                                                                    | u – tor slovnidu slov                                                                                                    | Day (Gran) Lord Tal.                                                                                                    | Held KEN DVM                                                                                                    | Webn •          |
| NĂ DIĂW DIĂ CÓA SHOP                                   |                                                                                                    |                                                                                                    |                                                                                                    |                                                                                                    |                 |
| Giden 30% Econ T<br>Trails Hold Oder<br>Hill the ended | ·                                                                                                    | len 30% Eon Tái<br>ás 206 Gáin<br>Croiniata                                                                                                    |                                                                                                    |                                                                                                    |                 |
| THONG THE SHOP                                         |                                                                                                    |                                                                                                    |                                                                                                    |                                                                                                    |                 |
| Chimbash<br>BÁO HA<br>ĐÓI 1<br>Bư                      |                                                                                                    | DUDNO SPI<br>Ducing APO<br>Tradient, AP T<br>SUCING SPO<br>HOND SPO<br>HOND SPO<br>HOND SPO<br>TO UNIT<br>COMPACTING<br>COMPACTING<br>COMPACTING<br>COMPACTING<br>KENIGLA DI | ант<br>кт. са. наот дожни найжей соб<br>о мана долг,<br>ат то, нако са. болучи годно с<br>на ти, чеко са. т. болучи са.<br>и соб, т. т. т. соска, с. т. т. соска, с. на<br>и соб, т. т. т. соска, с. т. т. соска, с. на<br>и соб, т. т. соска, с. т. соб.<br>и соб, т. т. соска, т. т. соска, с. на<br>и соб, т. т. соска, т. т. соска, с. на<br>и соб, т. соска, т. соска, с. на<br>и соска, т. соска, т. соска, с. на<br>и соска, т. соска, т. соска, с. соска,<br>и соска, т. соска, т. соска, с. соска,<br>и соска, т. соска, т. соска, с. соска,<br>и соска, т. соска, т. соска, т. соска, т. соска, с. соска,<br>и соска, т. соска, т. соска, | מנית השלי הלוגי היא היוטי לעו יושר<br>לדי פל דייל דיישר ביישר ביישר<br>היוטי ביישר הישר הישר ביישר<br>ביישר הישר בישר הישר בישר<br>ביאר ביאת הישר הישר בישר | 100C            |

Những yếu tố tạo nên thành công của Người bán:

- Là 1 trong những Người bán nắm bắt cơ hội khi Shopee phát triển mạnh vào khoảng cuối 2017
- Đầu tư chi phí để chạy Quảng cáo trên Shopee và các kênh khác: Facebook Ads
  - Sản phẩm phụ kiện thể thao chất lượng tốt với giá cả phải chăng

# **BẮT ĐẦU BÁN HÀNG TRÊN SHOPEE**

## 4 bước bắt đầu bán hàng trên Shopee

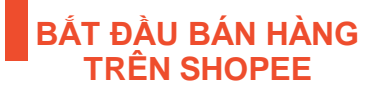

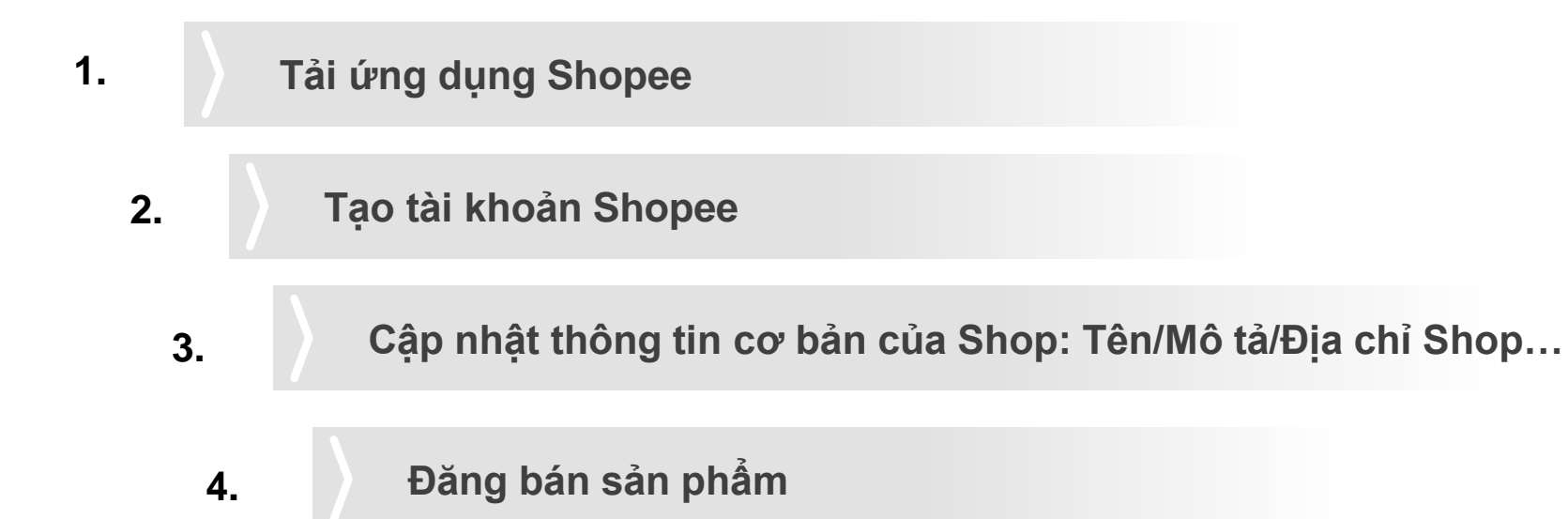

#### Bước 1: Tải ứng dụng Shopee

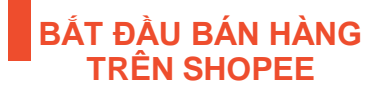

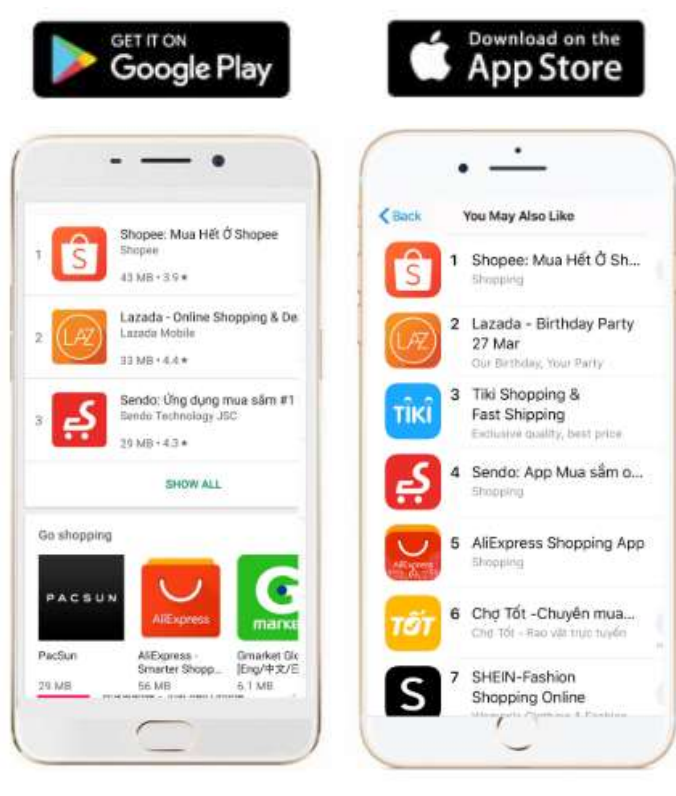

1

Vào App Store/CH Play để tải ứng dụng Shopee

#### Bước 2: Tạo tài khoản Shopee

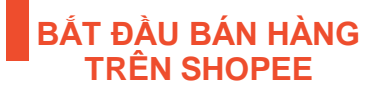

| 2 | Dana nt               | 127 🗠<br>2a<br>180 Dimo 107 |
|---|-----------------------|-----------------------------|
|   | Ddn Mua               | ×                           |
| 3 | Đơn Nạp thể & Địch vụ | >                           |
| 2 | Dā thích              | >                           |
| Э | Midi xem              | 5                           |
| 1 | Vi Shopee             | <ul> <li>(*)</li> </ul>     |
| 0 | Shopes Xu             | >                           |
| 7 | Đánh giả của tối      | >                           |
| 3 | VI Youcher            | >                           |
| 3 | Thiết lập tài khoản   | >                           |
| D | Trung tâm trợ giúp    | 5                           |

2a Vào ứng dụng Shopee, chọn mục "Đăng ký"

#### Bước 2: Tạo tài khoản Shopee

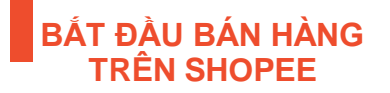

| (+84) 91 234                          | 56 78                                                                                                    | 0                                       |
|---------------------------------------|----------------------------------------------------------------------------------------------------|-----------------------------------------|
|                                       | Thên tục                                                                                                 |                                         |
|                                       |                                                                                                    |                                         |
|                                       | Dieg is di                                                                                               | _                                       |
| fi                                    | This is all                                                                                              | alay                                    |
| fi<br>G                               | Thing to shi<br>Triếp tục với Facebo<br>Kết nối với Geogle                                               | ak<br>G                                 |
| <b>6</b><br>1                         | Thing or with<br>Thing type, with Facebook<br>Killer Hole with Genogle<br>2<br>ABG                       | ok<br>3<br>0 tr                         |
| G<br>1<br>4                           | Thing to still<br>Thing ture, vitil Faceshoo<br>Kifet Hills vitil Georgie<br>2<br>400<br>5<br>5<br>5 K L | ок<br>3<br>оти<br>6<br>мило             |
| Г1<br>G<br>1<br>4<br>оні<br>7<br>розз | Thing to the<br>Tido the web Faceboo<br>Kiết nổi với Geogle<br>2<br>xee<br>5<br>Jiki<br>8<br>TUY         | ок<br>3<br>012<br>6<br>мио<br>9<br>wxyz |

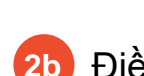

Điền số điện thoại của Người bán

Lưu ý: Số điện thoại chưa bao giờ sử dụng để đăng ký tài khoản nào

Người bán có thể đăng ký tài khoản bằng Facebook hoặc Email

Me

#### Bước 2: Tạo tài khoản Shopee

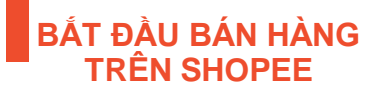

| stā sās mints          |                                          | 001 LA (27                                      |
|------------------------|------------------------------------------|-------------------------------------------------|
|                        | NAC MINH                                 |                                                 |
| 55 diles theat dil the | (4691)                                   | Cán trợ giáp                                    |
|                        |                                          |                                                 |
|                        |                                          |                                                 |
| 5 3                    |                                          | Hoàn thành                                      |
| د به<br>1              | 2                                        | Hoàn thành<br>3                                 |
| 1<br>4<br>611          | 2<br>480<br>5                            | Hoàn thành<br>3<br>515<br>6<br>MNO              |
| 1<br>4<br>7<br>Pass    | 2<br>488<br>5<br>5<br>5<br>1<br>8<br>704 | Hoàn thành<br>3<br>see<br>6<br>MNO<br>9<br>WXYZ |

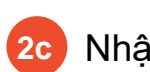

Nhập **Mã xác minh** hệ thống gửi đến Số điện thoại vừa nhập

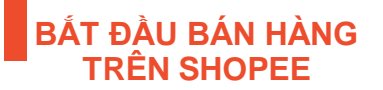

|           | Các thông tin cần thiết lập |                        | Tài liệu tham khảo                                               |
|-----------|-----------------------------|------------------------|------------------------------------------------------------------|
|           |                             | Tên/Mô tả Shop         |                                                                  |
| THIẾT LẬP | Hồ sơ Shop                  | Địa chỉ Shop           | <u>Bất đầu bản hàng trên Shopee</u>                              |
| SHOP      |                             | Đơn vị vận chuyển Shop | <u>Thao tác thiết lập Đơn vị vận</u><br>chuyển và Xử lý đơn hàng |
|           | Ví Shopee                   | Tài khoản ngân hàng    | <u>Ví Shopee là gì?</u>                                          |

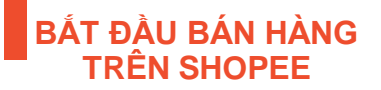

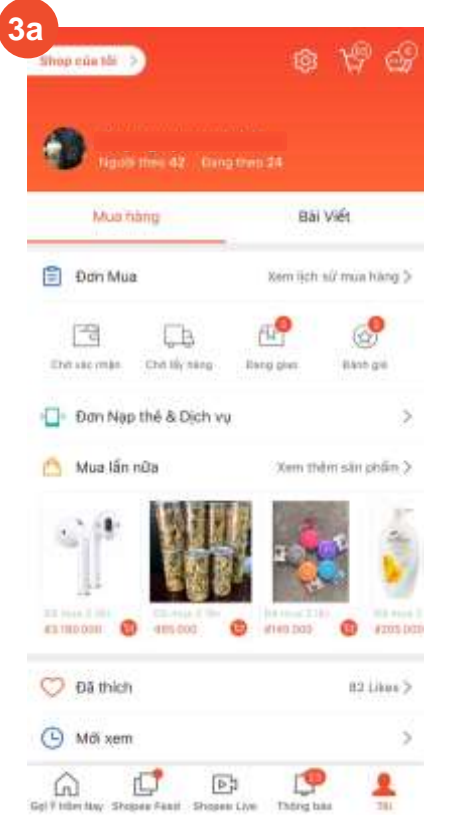

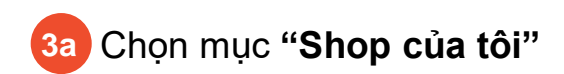

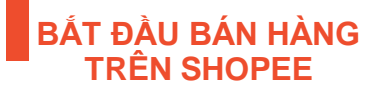

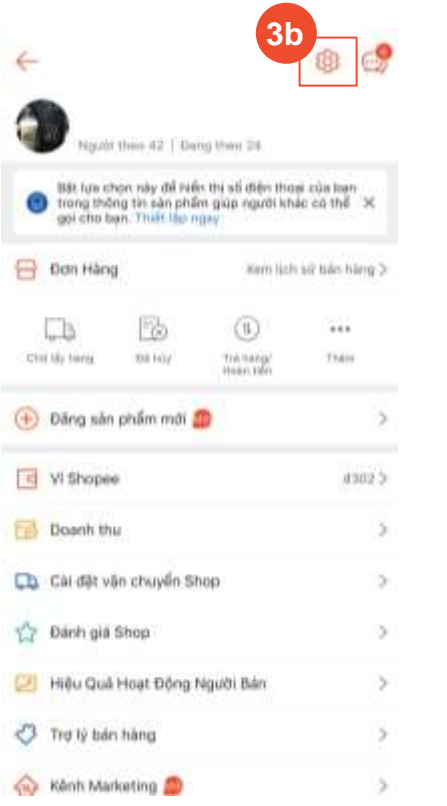

3b Chọn biểu tượng Răng cưa phía trên bên phải ứng dụng

#### Thiết lập tài khoản 6 0 Atronico púra tele **3**c Hổ sơ của tối Dia chi Tài khoản / Thẻ ngẫn hàng CALON : Cài dắt Chat Cài dặt thông bảo Cài dặt riêng tư Người dùng đã bị chăn Ngôn ngữ H5-110 Trung tâm trợ giúp Meo và thủ thuật Tiêu chuẩn cộng đồng Điểu khoản Shopee

3c Chọn Hồ sơ của tôi

|                       | 3                     |
|-----------------------|-----------------------|
| Cham để               | thay dői              |
| Tên                   | Thết lập ngay 3       |
| Tên đăng nhập         |                       |
| Bio                   | Their No. Hair 3      |
| Giđi tính             | Their tito repy 3     |
| Ngày sinh             | 01-01-1970 >          |
| Điện thoại            | *********             |
| Email                 | with the grant com \$ |
| Tài khoán Mạng xã hội | 0                     |
|                       | 192                   |

#### BẤT ĐẦU BÁN HÀNG TRÊN SHOPEE

Các thông tin cần thiết lập:

- Hình ảnh đại diện Shop
- Tên/mô tả Shop
- Các thông tin liên quan khác...

6

Quality Elizes Thanks

#### 4 Thiết lập tài khoản 0 Thi Alteriate point the Hổ sơ của tối 3d **Dia chi** Tài khoản / Thẻ ngân hàng CALON : Cài dắt Chat Cài dặt thông bảo Cài dặt riêng tư Người dùng đã bị chăn Ngôn ngữ H5-110 Trung tâm trợ giúp Meo và thủ thuật Tiêu chuẩn cộng đồng Điểu khoản Shopee

Chọn Địa chỉ

3d

S

0 TR HE CHI MINH (On on: Wy hand) (Mile dinh) Photog Nguyễn Thái Định Guin 1 TE H& Chi Minh 10ta etil tra håred Thanh Phố Thủ Đầu Một Q Einh Duting Phalong Phant Ngũ Lão Quản 1 TE HE Childen Guão 7 0 TP. HO CRI MWH Thêm địa chỉ mới

**Dia chi** 

0

Nhấp vào "**Thêm địa chỉ mới**" để thêm địa chỉ lấy hàng cho Shop

#### BẮT ĐẦU BÁN HÀNG TRÊN SHOPEE

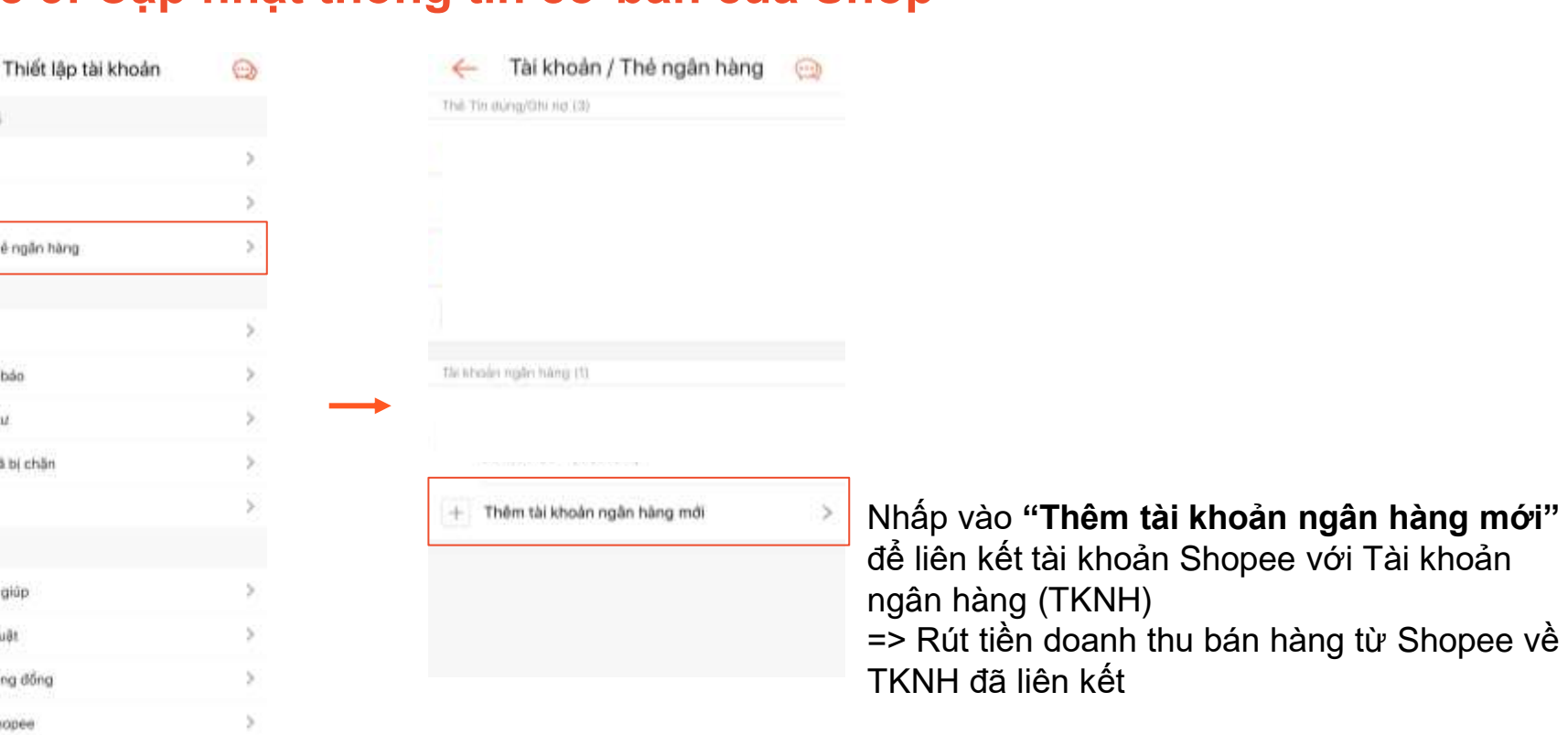

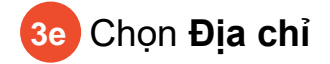

Tiêu chuẩn công đồng Điểu khoản Shopee

6

Cài dật Chạt Cài dật thông bảo

Cài dặt riêng tư

Ngôn ngữ

H5-110

Người dùng đã bị chăn

Trung tâm trợ giúp

Meo và thủ thuật

3e

Tái Ahmán của thị Hổ sơ của tội Địa chỉ

Tài khoản / Thẻ ngân hàng

BẤT ĐẦU BÁN HÀNG

**TRÊN SHOPEE** 

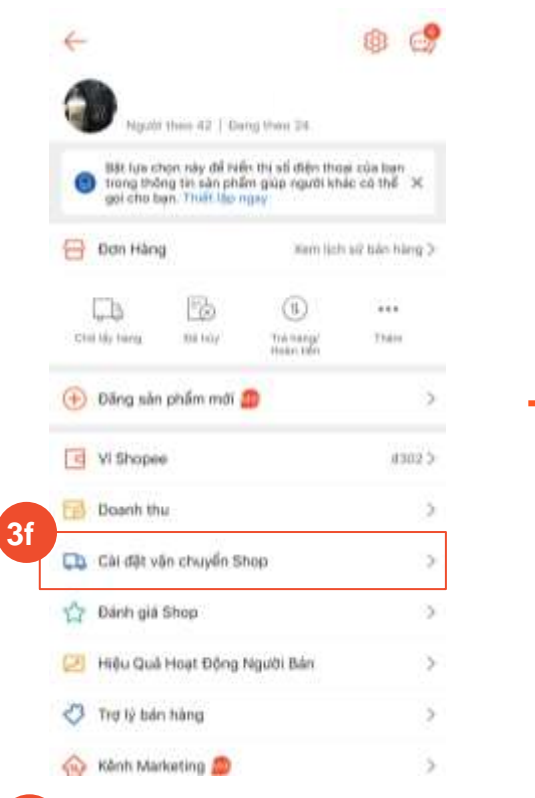

| 4         | Cài đặt vận chuyển Shop                       | LUU     |
|-----------|-----------------------------------------------|---------|
| Địa chi   | lấy hàng                                      |         |
|           |                                               | 5       |
|           |                                               |         |
| Southeast | us chen dan vi vări chuvile mit han mutin kil | th post |

| 2 | NowShip                        | (1) |
|---|--------------------------------|-----|
| 2 | Giao Hàng Nhanh                | (1) |
| ] | J&T Express                    | (1) |
| 2 | Ninja Van                      | 0   |
| ~ | Giao Hàng Tiết Kiệm (thị tiên) | (1) |
| ) | Viettel Post                   | 0   |
| × | GrabExpress                    | 0   |
|   | VNPost Nhanh                   | (   |
|   | VNPost Tiết Kiệm               | 0   |

BẤT ĐẦU BÁN HÀNG TRÊN SHOPEE

Nhấp vào **ô vuông trước tên các Đơn vị vận chuyển** để liên kết các Đơn vị vận chuyển này cho Shop

## Bước 4: Đăng bán sản phẩm

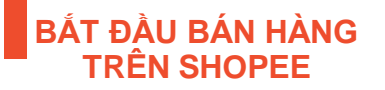

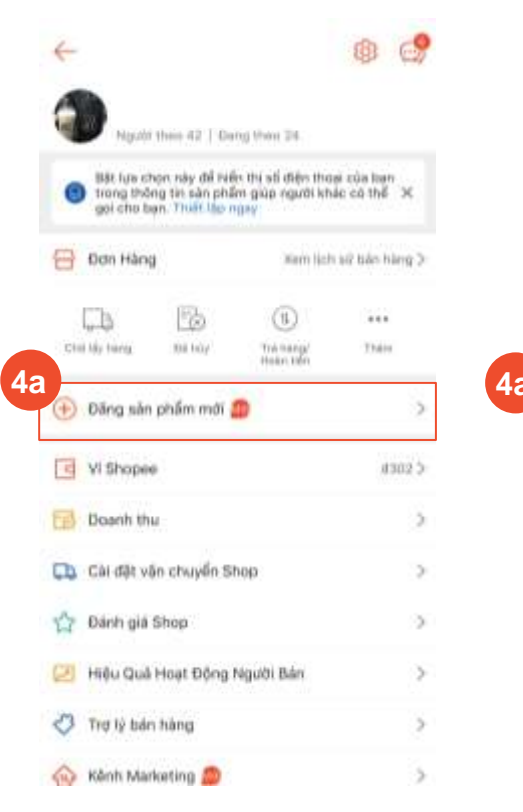

4a Nhấp vào "Đăng sản phẩm mới"

## Bước 4: Đăng bán sản phẩm

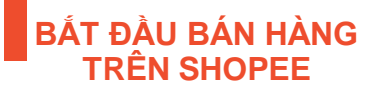

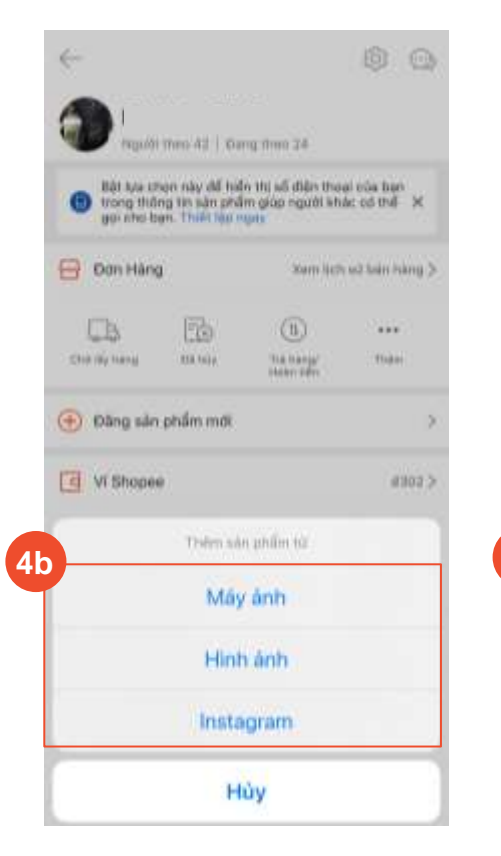

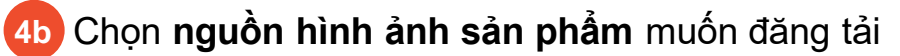

### Bước 4: Đăng bán sản phẩm

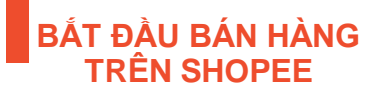

| $\otimes$ | Thêm sá                        | àn phẩm 40 w                    |
|-----------|--------------------------------|---------------------------------|
| Tênz      | ăn phẩm                        |                                 |
| cini      | idm 10 kg tid rida .           |                                 |
| Móra      | i nări pistiro                 |                                 |
| Citre 1   | Her 100 ky turning             |                                 |
| 155       | Danh mục                       |                                 |
| 0         | Giá                            | Thiết (ập g                     |
| 0         | Kho hàng                       | Thiết tập kh                    |
| Ø         | Phân loại hàng                 | Thiết tập màu                   |
| Arim      | g tilri thill itis phân kui hà | ng Xem lai Trung Tilim Try Gia  |
| 3         | Cân nặng                       | hhập cản nặng                   |
| 0         | Tinh trạng                     | Mdi                             |
| 84        | Mua nhiều giảm giá             | Thiết lập số lượng, giả         |
| 0.0 =     | encied that does make top o    | to oile price togening diftig p |
| 1         | Kich thước đóng gối i          | he men                          |
| (D)       | Phí văn chuyển                 | Chon dan vi văn chuyên          |

Điền các thông tin cơ bản của sản phẩm, sau đó nhấn "**Lưu"** 

### Các trường thông tin đăng bán sản phẩm

| Mục                     | Thông tin/mô tả                     | Chi tiết                                                                                |
|-------------------------|-------------------------------------|-----------------------------------------------------------------------------------------|
| Thông tin cơ bản        | Tên sản phấm*                       | Đăng sản phẩm với đúng cấu trúc tên<br>(có gợi ý cụ thế trong phần đặt tên<br>sản phẩm) |
|                         | Mô tả sản phẩm*                     | Điền thông tin chi tiết về sản phẩm                                                     |
|                         | Danh mục*                           | Danh mục/ngành hàng sản phẩm                                                            |
|                         | Thương hiệu*                        | Thương hiệu sản phẩm                                                                    |
|                         | Bảo hành                            | Thời hạn bảo hành                                                                       |
| Thông tin bán           | Giá sản phẩm*                       | Giá sản phẩm                                                                            |
| hàng                    | Kho hàng*                           | Số sản phẩm còn hàng                                                                    |
|                         | Phân loại sản phẩm                  | Phân loại của sản phẩm (có thể thiết<br>lập 2 nhóm phân loại sản phẩm)                  |
| Quản lý truyền<br>thông | Hình ảnh sản phẩm*                  | Hình ảnh của sản phẩm (tối đa 9<br>hình)                                                |
|                         | Bảng quy đổi kích cỡ sản<br>phẩm    | Chỉ hiến thị với sản phẩm thuộc<br>ngành hàng thời trang                                |
| Vận chuyển              | Khối lượng*                         | Khối lượng của sản phẩm sau đóng<br>gôi (gr)                                            |
|                         | Kich thước                          | Kích thước của sản phẩm sau đóng<br>gói với 3 chiều Dài*Rộng*Cao (cm)                   |
|                         | Phí vận chuyến/đơn vị vận<br>chuyến | Lựa chon đơn vị vận chuyển với từng<br>sản phẩm                                         |
| Thông tin khác          | Hàng đặt trước                      | Nhập số ngày dự kiến chuẩn bị hàng                                                      |

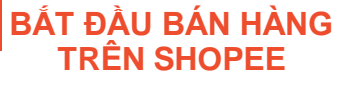

## Các sản phẩm vi phạm đăng bán

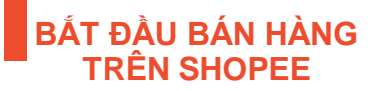

| Nhóm vi phạm                 | Loại vi phạm                     | Chi tiết                                                                                   |
|------------------------------|----------------------------------|--------------------------------------------------------------------------------------------|
| Sản phẩm cấm/<br>hạn chế bán | Sản phẩm cấm                     | Các sản phẩm không được phép bán dựa theo quy định của<br>Shopee và quy định của Luật pháp |
| Oža oběm vižkobál            | Sản phẩm giả/nhái                | Sản phẩm không có giấy tờ chứng minh nguồn gốc                                             |
| San pnam gia/nhai            | Sản phẩm vi phạm quyền phân phối | Sản phẩm có thương hiệu nhưng không được sự cho phép của<br>chủ thương hiệu đó             |

# CHƯƠNG TRÌNH SHOPEE HỖ TRỢ TRĂM TỶ

#### Giới thiệu chương trình

CHƯƠNG TRÌNH SHOPEE HỖ TRỢ TRĂM TỶ

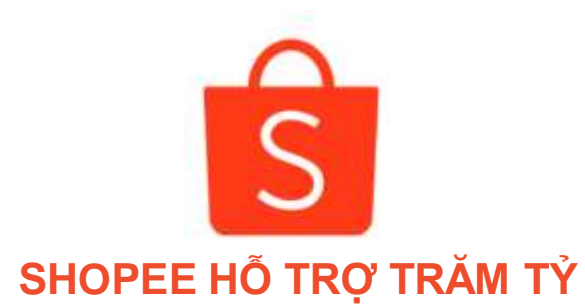

#### Gói hỗ trợ trị giá **300.000đ/Người bán** giúp các Người bán mới trên Shopee khởi đầu thuận lợi hơn

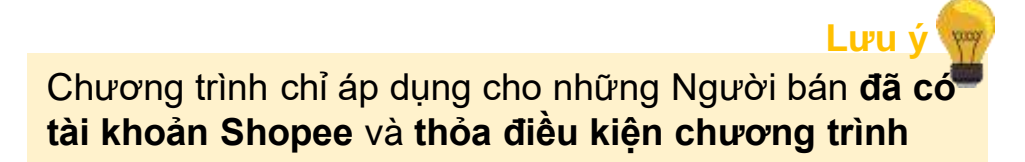

## Điều kiện tham gia chương trình

CHƯƠNG TRÌNH SHOPEE HỖ TRỢ TRĂM TỶ

Là khách hàng tiểu thương của VP Bank Thuộc 1000 Người bán đăng ký đầu tiên

Ngành hàng đăng bán phù hợp với điều kiện

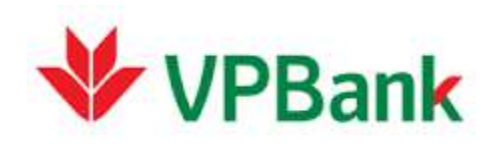

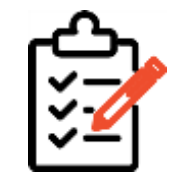

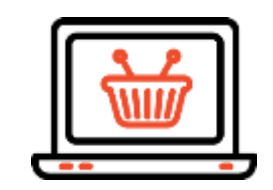

### Ưu đãi từ chương trình Shopee hỗ trợ trăm tỷ

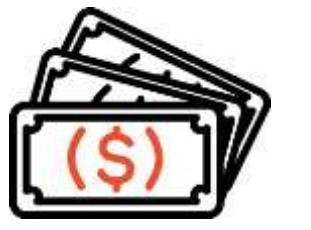

#### 100.000đ vào Tài khoản Quảng cáo

Người bán dùng tiền để chạy Quảng cáo để sản phẩm được hiển trị ở vị trí đẹp trong trang Shopee.vn => Người mua dễ dàng nhìn thấy sản phẩm của Người bán

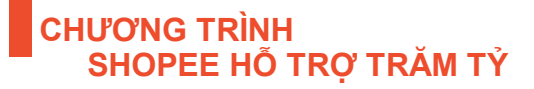

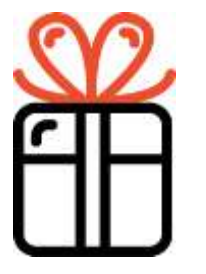

#### 200.000đ mã giảm giá

Mã giảm giá sẽ được áp dụng để giảm giá đơn hàng cho Người mua nhưng Người bán vẫn nhận đầy đủ doanh thu của đơn hàng => Tăng khả năng Người mua mua hàng của Người bán

Nhấp để tham gia lớp học online hướng dẫn chạy Quảng cáo trên Shopee

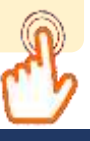

# Sản phẩm Quảng cáo hiển thị như thế nào ?

Khi người mua tìm kiếm bằng từ khóa Người bán đã thiết lập cho sản phẩm quảng cáo → Sản phẩm được gắn tag "Tài trợ" sẽ hiện ra

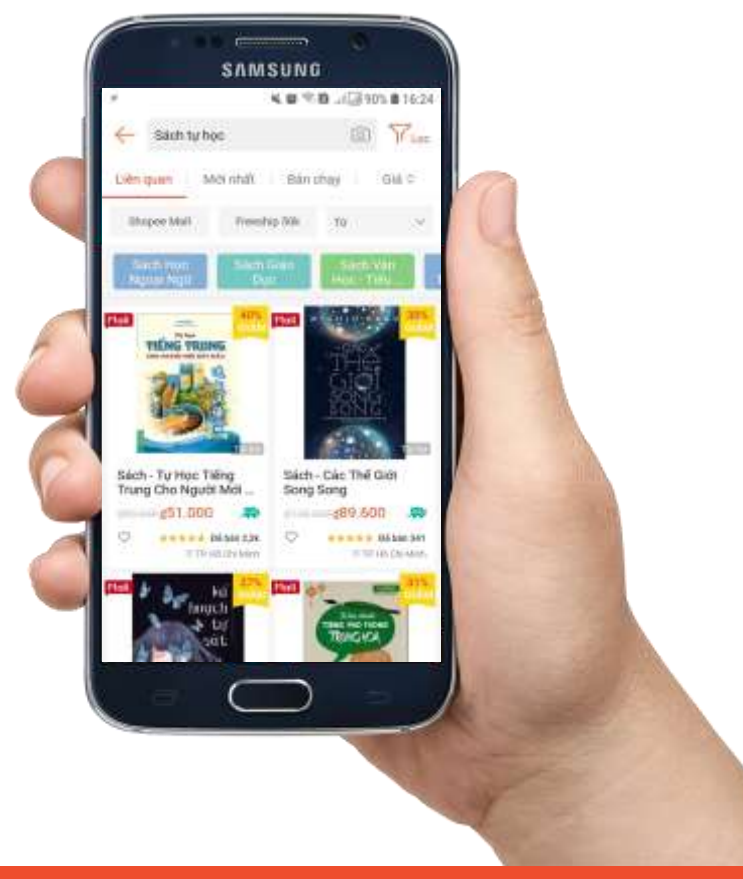

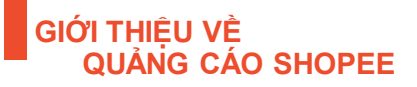

# KHI CÓ ĐƠN HÀNG NGƯỜI BÁN CẦN LÀM GÌ ?

#### Quy trình bán hàng trên Shopee

#### KHI CÓ ĐƠN HÀNG NGƯỜI BÁN CẦN LÀM GÌ ?

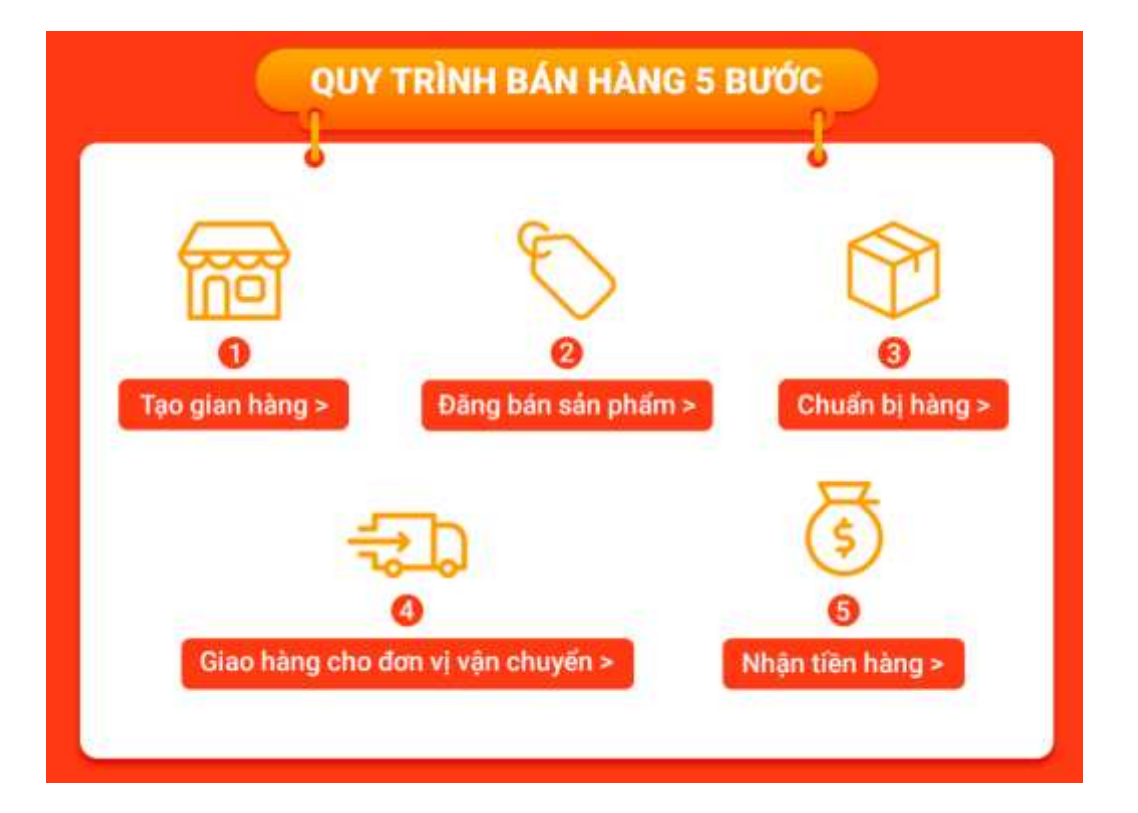

## Hướng dẫn thao tác xử lý đơn hàng

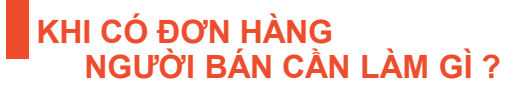

|               | Các thông tin cần thiết lập | Tài liệu tham khảo                                               |
|---------------|-----------------------------|------------------------------------------------------------------|
| VẬN HÀNH SHOP | Thao tác xác nhận đơn hàng  | <u>Thao tác thiết lập Đơn vị vận chuyển và Xử lý</u><br>đơn hàng |

Nhấp để tham gia lớp học online dành riêng cho Người bán mới trên Shopee

# Liên hệ Shopee

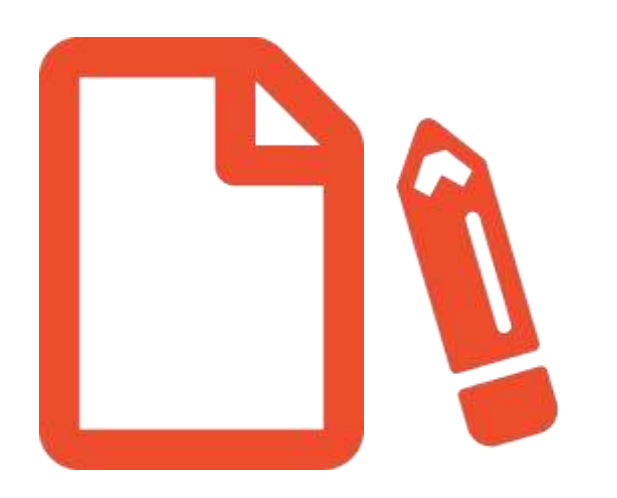

Nếu sau khi đọc kỹ hướng dẫn, Người bán vẫn có thắc mắc vui lòng gửi email đến địa chỉ cskh@hotro.Shopee.vn hoặc gọi đến tổng đài 19001221

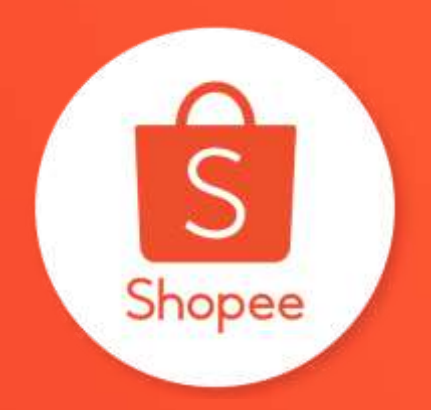

# Cảm ơn

#### Xem thêm hướng dẫn bán hàng trên Shopee:

Shopee Uni - Trung tâm trợ giúp người bán